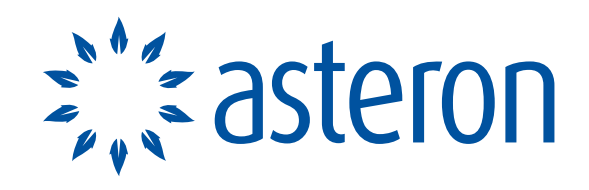

AT YOUR FINANCIAL SERVICE®

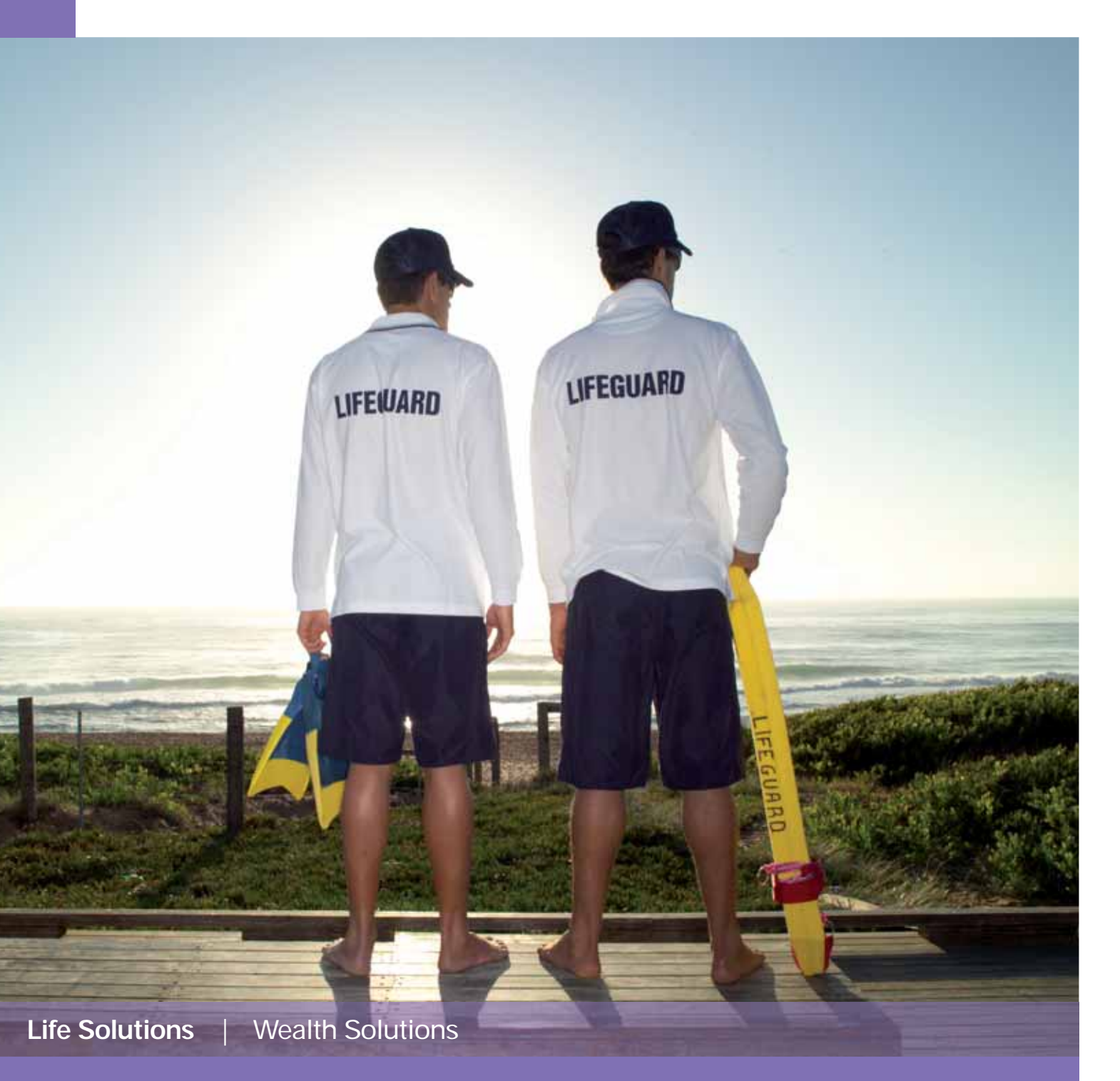

# Equate<sup>™</sup> 6.0 User Guide

# Contents

| Getting started                                         | 1  |
|---------------------------------------------------------|----|
| Adviser maintenance                                     | 1  |
| Equate roadmap                                          | 2  |
| Case study                                              | 7  |
| A few tips                                              | 7  |
| Underwriting                                            | 8  |
| Other useful functions                                  | 9  |
| E-mailing illustrations                                 | 14 |
| Can I e-mail illustrations to my client or office?      | 14 |
| Do I need any special software on my PC or server?      | 14 |
| Steps for e-mailing illustrations                       | 14 |
| What happens if my PC is not connected to the internet? | 15 |

### Important!

If you need technical support please contact the Equate Helpdesk on 1800 151 488. If you need assistance with a quote please contact your state branch. Details are on the back cover of this guide.

# Equate<sup>™</sup> – getting started after installation

Double click on the Equate 6.0 icon to start the system (or select from the Start/Program Menu).

The login screen below will appear.

» Note the new link to AdviserConnect

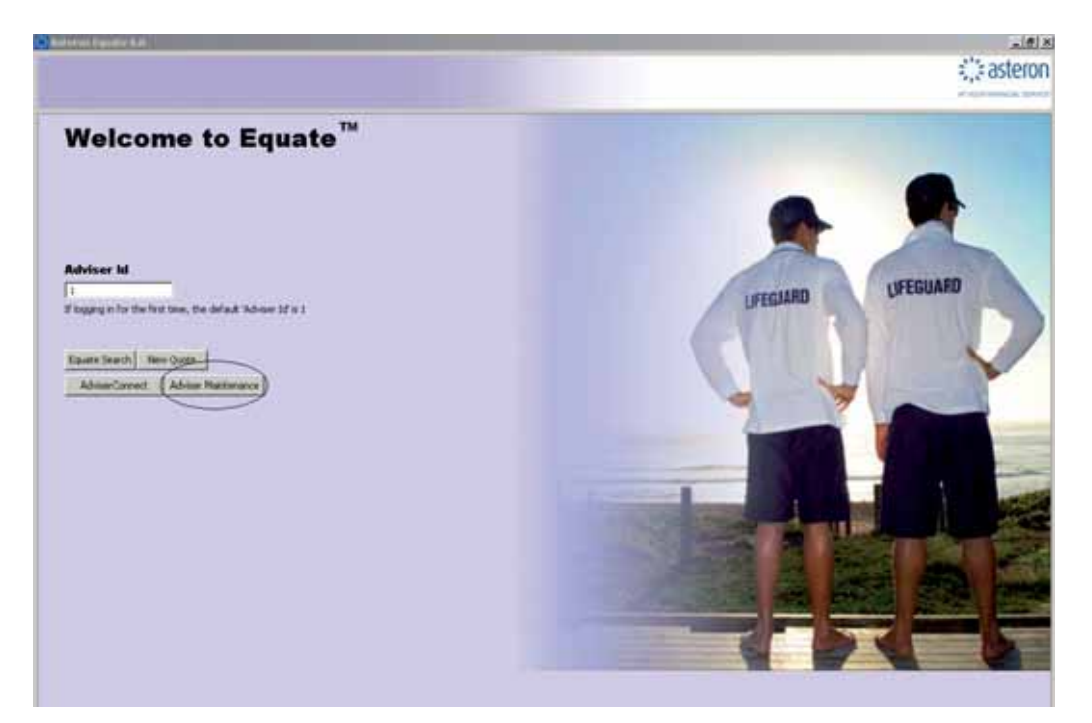

### Adviser maintenance

To set up your own Adviser ID:

- » Select Adviser Maintenance.
- » Click on Add, enter your alternative Adviser ID and complete your Adviser details as required.
- » Click on Save & Exit.
- » When you return to the login screen use your new Adviser ID to enter the system.

| 224334 A                |                                                                                           |
|-------------------------|-------------------------------------------------------------------------------------------|
| Adbesi                  |                                                                                           |
| Salarh                  |                                                                                           |
| State there South Walks | Pustode ]                                                                                 |
| flore                   | Hobde                                                                                     |
| 6m (                    |                                                                                           |
| Ered                    |                                                                                           |
|                         |                                                                                           |
|                         | 1 1/1 1/1 1/1 1/1 1/1 1/1 1/1 1/1 1/1 1                                                   |
|                         | 830 Jan4 9 EVE                                                                            |
|                         | Address<br>Subarth<br>States<br>Phone Count wates<br>Phone Para<br>Per Sudi Para<br>Enset |

To create additional Advisers repeat the above process for each new Adviser ID.

# Equate roadmap

| Adviser L                                                            | ka 🚺 🔣 🕅 Max Batt                                                                                                    | ty Smith                                                                                                    |                                                                              |                                                                     |                                                                                                    |                                                                     |  |
|----------------------------------------------------------------------|----------------------------------------------------------------------------------------------------|----------------------------------------------------------------------------------------------------|------------------------------------------------------------------------------|---------------------------------------------------------------------|----------------------------------------------------------------------------------------------------|---------------------------------------------------------------------|--|
| de<br>nit Name<br>Idde Name<br>uname<br>OB<br>ge NB<br>gurance<br>re | Mr            Bob                                                                                                    | Non Seoker     Non Seoker     Non Seoker     Non Seoker     Non Seoker     Non Seoker     Note Come     Including Super)     Multi Life Decount     Employment Status     Occupation | Sincher<br>\$100,000<br>2 to 4 lives 2<br>Employed<br>Accountant - Qualified | Address 1 Address 2 Address 3 Suburb State New South Wales Postcode | Date of C                                                                                               | Quele 10 / 04 / 2008<br>Add LFe<br>Existing Insurance               |  |
| Policy Typ<br>Recovery<br>Sues<br>Distand                            | e Ordnary Phoduct Type<br>erry Plus Double Recovery F Rec<br>6 5 Life Cover<br>\$1,000,000<br>Own 4 2 Perskan 190<br>Perskan Daty 190 | Recovery Package Covery Reinstatement<br>ITIO<br>Sum Inte<br>1.00 THD Top<br>Sum Inte<br>1.00 THD Top                                                                                | Premium Type Report<br>7<br>Up<br>4<br>4                                     | Pleol Rate N/A      Monthly     Stamp Duty     \$0.00               | Water of Premium 140 -<br>Correr Cover<br>Sum Insured<br>Monthly \$0.00<br>Premium<br>Stamp Duty \$0.00 | Mendedick<br>Sum Insured<br>Monthly<br>Premium<br>Stamp Duty \$0.00 |  |
| Monthly<br>Fremaun<br>Stamp<br>Duty                                  | \$0.00                                                                                                    |                                                                                                    |                                                                              |                                                                     |                                                                                                    |                                                                     |  |

- 1 To change the default state for quotes, go to Adviser Maintenance on the login screen and change the adviser's state.
- 2 Select applicable multi-life discount which changes automatically across all quoted lives.
- 3 Recovery Package includes, trauma, death and TPD, you only need to insert one sum insured to cover all 3. Note: Recovery Stand Alone removes the death/terminal illness component, you still have TPD and trauma.
- 4 If you wish to remove TPD, select 'No TPD' from the drop down box
- 5 Buy-back of the Life cover 12 mths after a trauma or TPD payout is inbuilt, but you can also select Double Recovery which re-instates the death cover after 14 days and waives the premiums on the death cover to age 99.
- 6 Recovery Plus Option adds extra partial and booster benefits to your Recovery Package or Recovery Stand Alone policy; see PDS for specific details.
- If your client chooses the Recovery Reinstatement option and Asteron has paid a full Recovery Benefit (other than for death or terminal illness or TPD), this option allows the policy owner to purchase a new Recovery Stand Alone policy. This Policy covers future unrelated serious medical conditions or major surgeries, up to the payment amount of \$1 million, without further medical evidence; see PDS for specific details.

| - Astron                                                                                                    | Course Carro<br>Course Course<br>Innecha Princ Course Lado Adai                                                                                                    | utional interest                                                                     | Hadding                                                                                                    | niting Forms Adviser Mankeman                         | in Sava Quil                                                                                | : asteron |
|----------------------------------------------------------------------------------------------------|----------------------------------------------------------------------------------------------------|--------------------------------------------------------------------------------------|----------------------------------------------------------------------------------------------------|-------------------------------------------------------|---------------------------------------------------------------------------------------------|-----------|
| Advisor<br>Title<br>Find Name<br>Hidde Nam<br>Sumans<br>DOR<br>Age NB<br>Insurance<br>type<br>Rafe Course<br>Policy Ty<br>Effe Course<br>Policy Ty<br>Samo D<br>Monthly<br>Policy<br>State Course<br>Policy<br>State Course<br>Policy<br>State Course<br>Policy<br>State Course<br>Policy<br>State Course<br>Policy<br>State Course<br>Policy<br>State Course<br>Policy<br>State Course<br>Policy<br>State Course<br>Policy<br>State Course<br>Policy<br>State Course<br>Policy<br>State Course<br>Policy<br>State Course<br>Policy<br>State Course<br>Policy<br>Policy |                                                                                                    | Steepe Duty Steepe Duty Steepe Duty Tota                                             | Addres<br>Addres<br>Addres<br>Suburb<br>o 4 Intes<br>store<br>source<br>source<br>rese Expenses 1)<br>N/A  Dusinese Security<br>Sam Frour<br>Sam Frour<br>Porting<br>N/A  Sam Dut | <pre>it   /// // // // // // // // // // // //</pre>  | Date of Quele         10         / 04         / 2008           Add Life                     |           |
| Total Death<br>\$1,500,00<br>Premium<br>Frequency<br>Monthly                                                                                                    | Sum Drouved Total TRD Sum Drouved T<br>0 \$500,000 \$<br>Ufe Cover TPD TP<br>456.28 \$80.00 \$<br>456.28 \$<br>40.00 \$<br>40.00 | otář Trauma Sun Droured<br>(500.000<br>D. Sland<br>Recovery<br>Alone<br>00 (\$84.70) | Child Cover Income Bu<br>Protection Ex<br>(0.00 [0.00 [0.0                                                                                                    | olinesis Policy Fee Stary<br>perses<br>10 46.28 40.00 | p Duty Total Pre-Tax Total After Pressum Total<br>Tax Allives<br>\$147.26 \$147.26 \$428.16 |           |

- 8 TPD can be Single or Double. Single means the Life Cover benefit is reduced by TPD payout, but can be bought back after 12 mths. Double means death cover isn't affected by a TPD payout and premiums are waived for death cover to age 99. Single and Double TPD both have in-built partial TPD in the event of single loss of limbs and sight (non-super or external super).
- O Cancer Cover option is a low cost alternative to full Recovery for clients with specific requirements eg: unable to to take full Recovery due to medical conditions. It can be attached to Life Cover and TPD Stand Alone (non-super or external super).
- 10 Needlestick Cover for Medical Professionals. Maximum sum insured \$500,000, in \$50,000 allotments. Needlestick under Income Protection is also available.
- 1 Child Cover Option; First \$10,000 of Cover is premium free, cover can be added by clicking on the 'Add Child Cover' button (non-super).
- 12 Total Life Cover sums insured including Recovery Package, as well as Total TPD Sums insured including TPD in Recovery Products.

### Equate roadmap continued

| -                                                                                        | Com                                                                              |                             |                                                                                                    | Heriting -                                                                                 | -                                               |                                                                            |                                                         |                                                               |                                               |                                       |                           | 130       |
|------------------------------------------------------------------------------------------|----------------------------------------------------------------------------------|-----------------------------|----------------------------------------------------------------------------------------------------|--------------------------------------------------------------------------------------------|-------------------------------------------------|----------------------------------------------------------------------------|---------------------------------------------------------|---------------------------------------------------------------|-----------------------------------------------|---------------------------------------|---------------------------|-----------|
| Advisor 1                                                                                | an Tell the last free                                                            |                             | and other states                                                                                                    | and Summaria                                                                               | Column Da                                       | Serveriting Fr                                                             | aros: Adviser Mr                                        | intenance Save                                                | Quit .                                        |                                       |                           | AL FOUR P |
| le<br>st Name<br>Sde Name<br>mane<br>X0<br>ye NB<br>surance<br>pe                        | Mr<br>Jack<br>Dean<br>26 / 01 / 11<br>59<br>(* Personal (*)                      | van Liebe<br>Van Televiness | Non Sinder     Nale     Nale     Persal     Arnual Income     (Including Super)     Multi Life Discount     Employment Datus     Occupation | Simoker<br>e<br>[\$100,000<br>[Ng/A<br>[Employed ]]<br>[Thsurance Indus                    | Add<br>Add<br>Sub<br>Stab<br>Try - Adjuster / A | hess 1  <br>hess 2  <br>hess 3  <br>harb  <br>ta New<br>toode  <br>ssessor | 5outh Wales                                             | <b>1</b> [A                                                   | Date of Q                                     | ade 09 /[<br>AddLfe<br>Existing Insur | 64 / 2008<br>arce         |           |
| Policy Opt<br>Policy Typ<br>Accidenta<br>Income Pr<br>Monthly 8<br>Super Sav<br>Tax Rate | e Ordnery<br>1 Injury NA<br>otection<br>enelli \$6,25<br>ret Amount \$0<br>11,50 | Total Mont                  | Income Shield (13)<br>Indemnity Frence<br>Ny Secret (46,250<br>or % (0.0                                                                    | Premium Type<br>call Evidence Endo<br>Waiting Period<br>Benefit Period<br>Disability Defin | Stepped Press                                   | Mond<br>Mond<br>Frem<br>Starr                                              | A Box<br>Foresting C<br>Ny \$323.9<br>June Duty \$16.20 | ater Type N/A<br>leen I' score<br>fun<br>Mori<br>Frem<br>Star | estick<br>Insured<br>My \$0.00<br>Duty \$0.00 | 14                                    | •                         |           |
| Monthi<br>Policy 7                                                                       | (mmas)                                                                           | Policy Fee                  | Stamp Duty                                                                                                    | Total Prenum<br>\$340.14                                                                   | Total After                                     | Tax Promium                                                                |                                                         |                                                               |                                               |                                       |                           |           |
| Another Is                                                                               | ncome Protection Po                                                              | ikcy Policy Loads           | ngs                                                                                                    |                                                                                            |                                                 |                                                                            |                                                         | _                                                             | _                                             |                                       |                           |           |
| \$500,000                                                                                | SUM Insured Total                                                                | THO SUM INSURED T           | 40                                                                                                    | 2                                                                                          |                                                 |                                                                            |                                                         |                                                               |                                               |                                       |                           |           |
| -                                                                                        | Life Cover                                                                       | 195 17                      | 0 Stand Recovery<br>Alone                                                                                                    | Onlid Cover                                                                                | Income<br>Protection                            | Business<br>Expenses                                                       | Policy Fee                                              | Stamp Duty                                                    | Total Pre-Tax                                 | Total After<br>Tax                    | Premium Total<br>Al Lives |           |

- 13 Drop Down the menu to Select what type of Income Protection is required Income Advantage, Income Protector or Income Shield. Note: if Income Advantage is not available this option will not show.
- Indemnity: Gives a 15% base premium discount (before Stamp Duty etc), benefit is based on lesser of 75% of pre disability income or monthly benefit instead of agreed value contract.

Increasing Claim: Indexes client's claim benefit so it keeps pace with inflation.

Extras Package: Includes Accommodation Benefit, Unemployment Benefit, Crisis Benefit, Family Assist Benefit, Transportation Benefit, Bed Confinement Benefit. (Not available for Income Shield).

Accidental Injury: Must be disabled as a result of injury for full waiting period and then we pay 1/30 of monthly benefit for each day disabled during the waiting period. This is often referred to as " Day 30".

Accidental Injury Plus: Only need to be disabled as result of injury for 3 days consecutively during the waiting period to qualify and we'll pay a day's benefit for each day after day 3 you were disabled during the waiting period. This is often referred to as " Day 3".

Booster: pays an additional 1/3 of monthly benefit for first 3 months of claim.

Recovery Booster: allows an extra 33% benefit for up to 2 years where the original claim was due to a listed Crisis Event; see PDS for specific details.

Extended Waiver of Premium: While all Asteron Income protection products waive the premiums of the Income protection policy during a disability claim, this benefit will also waive premiums for the life insured across any lump sum policies they have with Asteron. (Not available for Income Shield).

15 When quoting for income protection it is important to select whether a person is employed, self-employed or employed by own company as it will alter the financial requirements that will appear on the printed quote.

| 1945                                                                                 | Contraction Contraction Contraction                                                                                                    | 21<br>Indeced State                                                                                                    |                                                                                                    | 20<br>Undersetta                                                                    | ng Forns: Adviser Mainter                                                            | unce Save Qui                                                             |                                                    | (); aster |
|--------------------------------------------------------------------------------------|----------------------------------------------------------------------------------------------------|----------------------------------------------------------------------------------------------------|----------------------------------------------------------------------------------------------------|-------------------------------------------------------------------------------------|--------------------------------------------------------------------------------------|---------------------------------------------------------------------------|----------------------------------------------------|-----------|
| Adviser L                                                                            | xe 🙆 🔅 🕄 195 P                                                                                                    | tary Dean                                                                                                    | A-01                                                                                                    |                                                                                     |                                                                                      |                                                                           |                                                    |           |
| e<br>It Name<br>Ide Name<br>name<br>O<br>e NB<br>urance<br>se                        | Mr<br>Tack<br>Dean<br>26 / 01 / 1950<br>59 Personal C Dusiness                                                                                                    | Arnual Income<br>Annual Income<br>Annual Income<br>Oncuber<br>Annual Income<br>Annual Income<br>Oncuber<br>Annual Income<br>Annual Income | Sinoker<br>( \$100,000<br>N/A<br>Employed<br>Trour ance Industry - Adjuste                                                                                                    | Address 1<br>Address 2<br>Address 3<br>Suburb<br>State<br>Postcode<br>er / Assessor | New South Wales                                                                      | • [42                                                                     | Add Life<br>Existing Insurance                     |           |
| sicy Typ<br>codenta<br>scone Po<br>kethly B                                          | ee Ordinary Product Type<br># Imary N/A S<br>rotection<br>forefit. \$5,500 Total More<br>Carport \$1,000 Total More                                                           | Income Protector                                                                                                    | Premium Type         Stepped           Call Evidence Endorsement         Call           16         30 da           Waiting Period         30 da           Benefit Period         Up to | Flexi Ratz<br>Extra Pack<br>95 E                                                    | a 20 18 Boender<br>nge I Increasing Claim<br>Monthly \$561.93<br>Premum Duty \$28.10 | Type N/A<br>Extended W<br>Needlestic<br>Scan Insup<br>Monthity<br>Fremaun | ature of Premaan<br>k<br>ed<br>\$0.00              |           |
| aper Sal                                                                             | ver whome 1\$1,000 Sober Se                                                                                                    |                                                                                                    |                                                                                                    |                                                                                     |                                                                                      |                                                                           |                                                    |           |
| uper Sav<br>ax Rate<br>Monthl<br>Policy 1                                            | 41.5                                                                                                    | Stamp Dudy                                                                                                    | Total Premium Total A                                                                                                    | Ners 💽                                                                              | magen                                                                                | Sano Du                                                                   | ¥ [10.00                                           |           |
| Monthl<br>Policy F<br>61.93<br>other 3                                               | Yessum  \$0.00  Folicy Fee  \$0.00  roome Protection Policy  Policy Load                                                                                                    | Stangi Cuty<br>\$29.10                                                                                                    | Total Premium Total A<br>\$590.03                                                                                                    | Ners 🗾<br>Mer-Tax Pre                                                               | na.co                                                                                | Sano Du                                                                   | y 160.00                                           |           |
| Monthé<br>Policy F<br>(61.93<br>nother 3<br>il Deuth<br>(000,000<br>remum<br>squency | Version 191,000 See See<br>191,5<br>191,5<br>Version 191,5<br>190,00<br>ncome Protection Policy Policy Load<br>San Insured Total TPD San Insured<br>0 \$0<br>Life Cover TPD T | Stamp Duty<br>\$29.10<br>Ings<br>Total Toauna San Dours<br>\$0<br>PD Stand Recovery<br>Alone                                                                                                    | Total Premium Total A<br>\$590.03 \$395.                                                                                                    | Alber-Tax Pre<br>.17<br>Busteen<br>n Expen                                          | nikan<br>nis<br>ns Poky Fee 32<br>ses 5                                              | amp Duty Tot                                                              | a Pre-Tax Total After Prenaum Total<br>Tax Alluves |           |

- **16** Financial Evidence Endorsement if client applies for an agreed value policy and provides appropriate financials at application, there is no need to provide financials at time of claim in the event of severe disability. If the monthly benefit is below the automatic evidence limits and financials have been provided, we will pay an extra 5% commission bonus the first year.
- Super Saver Option This option allows between 5% and 20% of the client's insurable income to be directed into their superannuation fund, so that they can continue to invest in their superannuation even through injury and sickness. Note you need to enter the dollar amount and the percentage will be calculated automatically.
- 18 Using the Flexirate options, you can give your clients an ongoing premium discount by reducing your commission (refer to the commission schedule for rates).
- 19 You can change the payment frequency for premiums.
- 20 Clicking on the word Underwriting (select life and click on the 'go' button) will display the standard medical and financial underwriting requirements needed to complete the insurance application. The financial requirements will vary depending whether or not the insured is employed or self-employed. This information also appears on the printed quote.
- 21 The projection button displays a screen that will allow you to select a number of premium projections whether it be over a time frame (5 or 25 years) or a premium type, stepped, level or indexed with inflation.
- 22 To compare different benefits in the one quote (eg. multiple waiting periods for IP) use the comparisons option.

### Equate roadmap continued

| - Print                                                                           | Arrest Stree Quels                                                                                                    | Indevent Dans                                                                                                    | And Sections                                | Underwiting Portos                                                                       | 29<br>Adviser Maintenance Save                                             | Quit                                               | ;;;=aste    |
|-----------------------------------------------------------------------------------|----------------------------------------------------------------------------------------------------|----------------------------------------------------------------------------------------------------|---------------------------------------------|------------------------------------------------------------------------------------------|----------------------------------------------------------------------------|----------------------------------------------------|-------------|
| Adviser U                                                                         | na 🚺 🕄 🐼 Marc Ma                                                                                                    | ary Dean                                                                                                    |                                             |                                                                                          |                                                                            |                                                    |             |
| Title<br>First Name<br>Midde Name<br>Surname<br>DOB<br>DOB<br>Age NB<br>Brourance | M/4                                                                                                    | Teon Sincker     Teon Sincker     Tende     Male     Tende     Annual Income     (Including Super)     Multi Life Discount     Employment Status     Occupation | Sincker                                     | Address 1 Address 2 Address 3 Suburb State New Sout<br>Postcode er / Assessor            | n Wales                                                                    | Date of Quote 21 / 0<br>AddLfe<br>Existing Insurar | 23<br>xx 24 |
| Life Cove<br>Sum Insue<br>Monthly<br>Premium<br>Stamp Dut                         | transmit/yee         Productin yyee           text         \$500,000         \$100           \$233,24         \$500 for the period         \$500 for the period           \$100 for the period         \$500 for the period         \$500 for the period           \$100 for the period         \$500 for the period         \$500 for the period           \$100 for the period         \$500 for the period         \$500 for the period           \$100 for the period         \$500 for the period         \$500 for the period | po No<br>po No<br>ingle Cum I                                                                                                    | driv 100.00 0 0 0 0 0 0 0 0 0 0 0 0 0 0 0 0 | ancer Cover<br>ancer Market (50<br>forthly (50.00<br>remain) (50.00<br>fortp Duty (50.00 | Needlestick Cover<br>Sam Instand<br>Monthly<br>Premium<br>Stomp Duty \$0.0 |                                                    |             |
|                                                                                   | 27                                                                                                    |                                                                                                    |                                             |                                                                                          |                                                                            |                                                    |             |
| Monthly<br>Policy F<br>\$233-24<br>Another LJ<br>Trolui Death                     | 27<br>Policy Fee<br>\$0.00<br>fe Policy Add Child Cover Policy 1<br>Sam Insured Total TPO Sam Insured T<br>fer                                                                                                    | Samp Duty<br>\$0.00<br>oudings<br>dat Traums Sam Desure                                                                                                    | Total Policy Premate<br>\$233.24            |                                                                                          |                                                                            |                                                    |             |

- 23 Press the Add Life button to quote an additional life. An extra tab will appear for the new quote. If you wish to delete a life click on the x on the tab.
- 24 The Existing Insurance button allows you to add details if your client holds existing Asteron, Suncorp or Royal & Sun Alliance insurance. A multiple-policy discount and/or a large sum insured discount will automatically calculate if applicable. The multiple policy discount is only calculated on existing Income Protection or Business Expenses policies on this screen, see page 10 for more details.
- When Another Policy is selected an additional tab is created for the appropriate policy type. If you wish to delete a life click on the x on the tab.
- 20 Use the Life AdviserConnect link to gain access to the Asteron website.

27 You can select to which policy the Policy Fee is attached.

- 28 The Adviser Use Only tab shows the commission that will be payable should the policy go into force and has product information wording.
- 29 Save button quotes will automatically save when you go to print, however if not printing, remember to click on save.

# Case study

- » Bob Jones age 36 next birthday
- » Employed qualified accountant
- » Mortgage \$450,000

- » Wife Jane 35 next birthday
- » Teacher on maternity leave
- » 5 month old baby
- » Will return to work in 13 months

Bob has expressed interest in Income Protection and Life Cover for the level of his mortgage. Jane is concerned that she is not covered for death or TPD while not working.

You have been asked to do quotes with Asteron for the following:

Income Protection for Bob as well as Life Cover, Trauma and TPD cover for the amount of their mortgage.

You have also been asked to do quotes for Trauma on Jane for \$500,000.

# A few tips:

### Clarifying the occupation

On Equate there are two types of accountants – Qualified and Unqualified. Qualified means that they have a degree not just a diploma. If you are unsure of an occupation, please call the Asteron underwriters in your State.

### Selecting the IP product

Bob's occupation classifies him as an AA (professional) so he is able to apply for either Income Advantage, Income Protector or Income Shield however, if Bob was a plumber by trade, he is only able to apply for Income Protector or Income Shield.

### Large sum insured discounts / Multi Life Discount / Multi Application Discount

When looking at what sum insured would be best value to Bob, it is important to remember Asteron's large sum insured discounts at \$250,000, \$500,000, \$750,000, \$1,000,000, \$1,500,000 and \$2,000,000. Cover just under each discount level doesn't always represent good value for the client.

For example: the Monthly premium net of policy fee for \$ 450,000 Life Cover for a male non smoker would be \$26.93. The monthly premium net of policy fee for \$ 500,000 would be \$26.18, however once Bob elected to take out his income protection with Asteron, the net monthly premium on his \$500,000 Life Cover reduced to \$24.87 due to the Multi Application discount of 5% being applied to the lump sum product. Bob's wife Jane has also elected to take \$500,000 Recovery Package with Asteron, this means that an additional discount applies across all policies under the Multi Life Discount. Please see the example on page 12 for details on quoting multiple lives.

### Asteron's trauma cover

If Jane purchased \$500,000 Recovery Package (see above) her policy would be issued with "Any Occupation" TPD cover. Home-maker cover would apply to Jane's policy until she returned to work.

# Underwriting

Medical and Financial Underwriting requirements are displayed by selecting Underwriting from the front screen.

|                                                                             | Na Serie 12/           |                                                                                                |                                              |                                                                     | ~~~             |          |                                                             |  |
|-----------------------------------------------------------------------------|------------------------|------------------------------------------------------------------------------------------------|----------------------------------------------|---------------------------------------------------------------------|-----------------|----------|-------------------------------------------------------------|--|
| s Pe<br>t Tanve Bot<br>the Tanve Foot<br>rease Foot<br>c T1 / 11<br>e 10 T2 | -dim-                  | G San Suster C<br>G San Trans<br>Arnal Trans<br>Distant San<br>Matthe Decorr<br>Distance Satur | Souther<br>(100,000<br>(rea )<br>(Toployed ) | Address 1<br>Address 2<br>Address 3<br>Safarb<br>Safarb<br>Fadasade | New South Walks |          | And Some Ton / (Fire / (Fice))<br>Addition<br>Ending Second |  |
| Court E. 170 C                                                              | inclusion 1. Incomes 1 | Comparison                                                                                     | Intern Contract I                            |                                                                     |                 | 214      |                                                             |  |
| Marris Taria                                                                | and Personal I         | -                                                                                              | name i Prod                                  | tertfo                                                              | North Route     | (The own |                                                             |  |
| New Infe Dise                                                               | Rate Stands            | nga (non ) ()<br>Stang () dy<br>antag                                                          | Tend York, themany                           | tere (ute )                                                         | North Street    | 1 80.00  |                                                             |  |

Underwriting requirements will be displayed once you select the Life Insured and hit Go.

| C Antonio Emilio 6.0                                                                                                    | AM.                                                                                                    |
|----------------------------------------------------------------------------------------------------|----------------------------------------------------------------------------------------------------|
|                                                                                                    | ing how whether the function of the Cut                                                                                                    |
| Mitnessing mail (1)                                                                                                    |                                                                                                    |
|                                                                                                    | Financial     Financial     Financial     Annue of the mean of the mean and the mean and request to other model of accounts in order     and there and there and the mean and the mean and the means and the means and the me |
| Endpy of D<br>Balance you are not a Carebact of JAS Insurances with an insure, souchase a data, and data Insurance Castronia<br>there data to the macer's decision valuation for a carebact in a matter<br>that a data carebacter, data to matter backmark of a sustain.<br>- Start and command forwards decisions of a sustain.<br>- Start and command forwards<br>- Start and command forwards<br>- Start and command<br>- Start and command<br>- Start an | inclowers<br>and 1984, to declare to the reason aroury notice that you know, at could reasonable be expected in know, at                                                                                                    |

Be sure to select the client's employment status on the front screen as this will alter financial requirements.

# Other useful functions

# Search Screen

Once Search has been selected the following screen is displayed, showing a list of all quotes, each with a unique Quote ID. When you have located the required quote, double click on the client's name or select the quote and hit Load.

Narrow the search criteria by entering the quote ID, client's name, client's date of birth or the date of quote (if you want to see all quotes delete the data in this field).

| _                | 1                                                                                                    |                  | -            | 0.000          |                    |                                  | s);saste       |
|------------------|----------------------------------------------------------------------------------------------------|------------------|--------------|----------------|--------------------|----------------------------------|----------------|
| m_ 1.1           | Were a service of the service of the service of the service of the service of the service of the service of the | Lefe boot triint | WIT STREET   | Diese Lind.    | Underwritiog Forra | is Adviser Maintenance Save Quit | at use makes a |
| Quarter Severals |                                                                                                    |                  |              |                |                    |                                  |                |
| eprith           |                                                                                                    |                  |              |                |                    |                                  |                |
| Ouste 10         | Sumer                                                                                                    | e R              | st Name      | Date Of Bith I | 2 1 0              | ate Of Quote 09 / 04 / 2008      |                |
| 12.00            |                                                                                                    |                  |              |                |                    |                                  |                |
| Searth           | Chut                                                                                                    |                  |              |                |                    |                                  |                |
| an dr            |                                                                                                    |                  |              |                |                    |                                  |                |
| unte 1D          | Summer                                                                                                    | First Name       | Data of Brth | Product Types  | Date of Quate      |                                  |                |
| 6                | George                                                                                                    | Pielinda         | 06/07/1981   | Recovery       | 09/04/2008         |                                  |                |
| 9                | Edwards                                                                                                    | Jaca.            | 26(01)1950   | EFE EFE        | 09/04/2008         |                                  |                |
|                  | Roberts                                                                                                    | Lee              | 21/04/1953   | Recovery, IP   | 09/04/2008         |                                  |                |
|                  | Solt                                                                                                    | M Feeh           | 01/01/1970   | Ute Becowery   | 09/04/2008         |                                  |                |
|                  |                                                                                                    |                  |              |                |                    |                                  |                |
|                  |                                                                                                    |                  |              |                |                    |                                  |                |
|                  |                                                                                                    |                  |              | _              |                    |                                  |                |
|                  |                                                                                                    |                  |              |                |                    |                                  |                |
|                  |                                                                                                    |                  |              |                |                    |                                  |                |
|                  |                                                                                                    |                  |              |                |                    |                                  |                |
|                  |                                                                                                    |                  |              |                |                    |                                  |                |
|                  | _                                                                                                    |                  |              |                |                    |                                  |                |
|                  |                                                                                                    |                  |              |                |                    |                                  |                |
|                  | -                                                                                                    |                  |              | -              |                    |                                  |                |
|                  |                                                                                                    |                  |              |                |                    |                                  |                |
|                  |                                                                                                    |                  |              |                |                    |                                  |                |
|                  |                                                                                                    |                  |              |                |                    |                                  |                |
|                  |                                                                                                    |                  |              |                |                    |                                  |                |
|                  |                                                                                                    |                  |              |                |                    |                                  |                |
|                  |                                                                                                    |                  |              |                |                    |                                  |                |
|                  |                                                                                                    |                  |              |                |                    |                                  |                |
|                  |                                                                                                    |                  |              |                |                    |                                  |                |
|                  |                                                                                                    |                  |              |                |                    |                                  |                |
|                  |                                                                                                    |                  |              |                |                    |                                  |                |
|                  |                                                                                                    |                  |              |                |                    |                                  |                |
|                  |                                                                                                    |                  |              |                |                    |                                  |                |
| 1.1.1.1          |                                                                                                    | and a            |              |                |                    |                                  |                |
| 1090             | Ceece                                                                                                    | Eak              |              |                |                    |                                  |                |

# Adding two of the same policy

You can now add two of the same policy onto a single quote.

Once you have entered the details for the first product, click on the Another Policy button. You will notice that an additional tab appears.

| 0.000                 | lee 💽 Methola Smith 🖂                                                                  |                                                                                    |                                 |           |                            |                                                                                                    |                               |
|-----------------------|----------------------------------------------------------------------------------------|------------------------------------------------------------------------------------|---------------------------------|-----------|----------------------------|----------------------------------------------------------------------------------------------------|-------------------------------|
|                       | In I                                                                                   | • Non Sincher (                                                                    | Snoker                          | Address   |                            |                                                                                                    | Chate of Quete 03 / D4 / 2005 |
| lara                  | feb .                                                                                  | IF this IF then                                                                    |                                 | Address 2 |                            |                                                                                                    | Add bille                     |
| Name                  |                                                                                        | Annual Income                                                                      | \$100.000                       | Athen 3   |                            |                                                                                                    | Existing Insurance            |
| 94                    | Seith                                                                                  | (Jichaling Super)                                                                  | luia -                          | Suburb    | And the owner of the owner |                                                                                                    | 2                             |
|                       | 01 (]ut )] 1800                                                                        | Ford any consider.                                                                 | Perkard T                       | Rate      | New South Wal              | * <u>1</u>                                                                                                    |                               |
|                       | 39                                                                                     | rideoliante contra                                                                 | Iratavan 21                     | Postoade  | . <u> </u>                 |                                                                                                    | 77 C                          |
|                       | Personal C Business                                                                    | Occupation                                                                         | Accountant - Qualified          | -         |                            | - 14A                                                                                                    |                               |
| ļ                     | # TPD Stand Alone T Reservery #                                                        | Income Protection 1 B                                                              | ininets Expense (1 Life Case    | 12 H      |                            |                                                                                                    |                               |
| 00                    | tors                                                                                   | frames at the second                                                               | -                               | -         | ALL CLIMENTS               | anness of terms                                                                                                |                               |
| n                     | TEN                                                                                    | Southen T uses                                                                     |                                 | COTTY     | ATTACK -                   | Manufactul Count                                                                                               | 14 II                         |
| ļ                     | terant and 000,0022 ter                                                                | 10                                                                                 | NON \$0.00                      | teward en | \$0.                       | Sure Itseared                                                                                                  |                               |
| 2                     | \$22.67 TPO Topi Lip (                                                                 |                                                                                    | m he lin m                      | or within | \$0.00                     | Manthey \$0.00                                                                                                 |                               |
| a De                  | Sun Insured                                                                            | and the second second                                                              | and over 1 sector               | and faith | 40.00                      | Room Dary Linne                                                                                                | _                             |
|                       | THO TYPE                                                                               | ingle own 🔳                                                                        |                                 |           |                            | The second second second second second second second second second second second second second second second s |                               |
| anth<br>Skill<br>Sath | forman Friday Pee<br>(6.20)<br>Forday Peerson Page<br>Sagalation Total VID Say Instant | Stamp Duby<br>(2) co<br>Landb ge<br>Stal Tracew Tare Dear<br>Stal Tracew Tare Dear | Total Policy Pierram<br>(220:15 |           |                            |                                                                                                    |                               |
|                       |                                                                                        | Theodore Based                                                                     | Children Daniel                 |           |                            | an secondario                                                                                                  |                               |
| 1,00                  | Are Cover Inc. II                                                                      | alize                                                                              | Statistics of the sector        | Equ       | ent Policy I               | an main reply                                                                                                  | The Allive                    |
|                       |                                                                                        | MUTC                                                                               |                                 |           |                            |                                                                                                    |                               |

Discounting and underwriting requirements will be based on the total sum insured.

# Existing Insurance Screen

If your client holds existing Asteron, Suncorp or Royal & Sun Alliance insurance they may be eligible for a multiple-policy discount and/or a large sum insured discount. The Existing Insurance screen is a simple way to record this information and ensure that discounts are applied to your current quote.

After selecting the Existing Insurance button, enter relevant Income Protection or Business Expenses policy numbers. Enter sum insured for lump sum products only if quoting lump sums. If you don't know the details, use the link to Life AdviserConnect.

| t IV Consider Stater Administ                                                                                                    |       |
|----------------------------------------------------------------------------------------------------|-------|
| There are a set of the set of the |       |
|                                                                                                    |       |
| Existing Insurance                                                                                                    |       |
| The second second       |       |
| The second second                                                                                                    |       |
| Income Protection policy number 81234567                                                                                                    |       |
| Contrast Expenses     Address Address Support                                                                                                    |       |
| e Caver 1 (TPD Stard Alone 1 1 Business Expenses policy number                                                                                                    |       |
| New Concession of the second second sec                                                                                                    |       |
| The Game I be Cover and Asternational Standbards only                                                                                                    |       |
| ten brand (\$50,000 9 Till an kened                                                                                                    |       |
| factory \$22.80 T                                                                                                    |       |
| Rame Dury \$0.00 T TPD Stand Alone Asteron Royal & San Allence only                                                                                                    |       |
| TPD surv itsured                                                                                                    |       |
| Recovery Package Asteron/Powel & Sun-Alternos prev                                                                                                    |       |
| Recovery Package was neared                                                                                                    |       |
| Additional Life Criver sun insured                                                                                                    |       |
| Additional TVD and Pearst                                                                                                    |       |
| Personal Provide Contract Contract Cont |       |
| Too, moment                                                                                                    |       |
| Rectine Life Maky   Not Clarks                                                                                                    |       |
| Ad Death State Sweet First 1981                                                                                                    |       |
| 6,990,000 \$1,000,00                                                                                                    |       |
| Pressue Life Cover TPD TPD Stand Recovery Child Cover Income Business Policy Fee Stanp Duty Total Pre-Tax Total After PressuesT                                                                                                    | tal - |
|                                                                                                    |       |

Underwriting limits and large sum insured discounts that apply to lump sum insurance are based on existing Asteron and Royal & Sun Alliance policies in combination with the new quote.

# Child Cover

Asteron offers \$10,000 of Child Cover premium-free. After selecting the Add Child Cover button, enter details of the child to be insured. \$10,000 is defaulted for each child, but the sum insured can be easily increased by entering a sum insured over the defaulted \$10,000.

| skiner Un                                               | 1144                                                                                              |                                                        |                                                  |                                  |                                 |                 |                                                                  |                   |   |
|---------------------------------------------------------|---------------------------------------------------------------------------------------------------|--------------------------------------------------------|--------------------------------------------------|----------------------------------|---------------------------------|-----------------|------------------------------------------------------------------|-------------------|---|
|                                                         |                                                                                                   |                                                        |                                                  | PARTITION                        |                                 |                 |                                                                  |                   |   |
|                                                         | w 🗵                                                                                               | Non Snoker                                             | Snaker                                           | Address 1                        |                                 |                 | Date of Quade (03 ) (04 () 2003<br>Add U/c<br>Existing Insurance |                   |   |
| Nera                                                    | 5nb                                                                                               | IF Hale IT Ferral                                      | 8                                                | Address 2<br>Address 3<br>Suburb |                                 |                 |                                                                  |                   |   |
| de Name                                                 | Smith                                                                                             | Anuslincone                                            | \$100,000                                        |                                  |                                 |                 |                                                                  |                   |   |
| ane                                                     |                                                                                                   | Multi Life Dennart                                     | His .                                            |                                  |                                 |                 |                                                                  |                   |   |
|                                                         | a flar Hama                                                                                       | Performent Status                                      | Ferdeaud #                                       | State.                           | New South Wales                 | -               |                                                                  |                   |   |
| 540 J                                                   | 30                                                                                                |                                                        | _                                                | Postcode                         | 1                               |                 |                                                                  |                   |   |
| CHINO.                                                  | Personel C Business                                                                               | Ocorbaiou                                              | HCDDURGHE - Qualified                            |                                  |                                 | -11AA           |                                                                  |                   |   |
| e Cover<br>In Dreum                                     | Cost per child is \$1.00 per months<br>First Name Middle New                                      | rer \$10,000 sum insured                               | DOB A                                            | re insured o<br>Vae Next         | F\$10,000 has been included Sex | ided in the sum | President                                                        | Associated Policy |   |
| In Cover                                                |                                                                                                   |                                                        |                                                  |                                  |                                 |                 |                                                                  |                   |   |
| nthy                                                    | Fills Have Filleries                                                                              | er Loss Harve                                          | 28/07/1999                                       | 2                                | Nain                            | \$10,000        | 60.00                                                            | I fa Coast I      | - |
|                                                         |                                                                                                   |                                                        |                                                  |                                  |                                 |                 |                                                                  |                   |   |
|                                                         |                                                                                                   | Weicar                                                 | ie to Equale                                     | _                                | _                               | 844             | Dete                                                             | te Jave & O       |   |
| Pleast-by<br>Folicy Fra<br>228.73<br>rettart Life       | erkan Paky Pau<br>HTCCO<br>PAdd (Add Cover) Pakyt                                                 | Winteen<br>Bang Daty<br>\$2.00<br>androg               | tel fa Frankr<br>Tulai Policy Pierkan<br>(220,75 |                                  | _                               | <u>8</u> 44     | Bei                                                              | be Seve B.C       |   |
| Monthly<br>Folcy In<br>208,73<br>sthart Jo<br>d Death S | refun Paky Pas<br>10.00<br>Paki Add Cald Cover Paky<br>and Cald Cover Paky<br>and Cald Cover Paky | Winters<br>Bang Daty<br>(0.00<br>Mal Transa Ban United | te to Ecoste<br>Total Poley Prestan<br>(220,73   |                                  | _                               | ibb.            | Bala                                                             | br 30m A.Q        |   |

The associated Policy to the Child Cover will automatically default however you are able to make a selection from the dropdown field. Select the Add button for each additional child. Once complete, select Save & Close.

### Forms

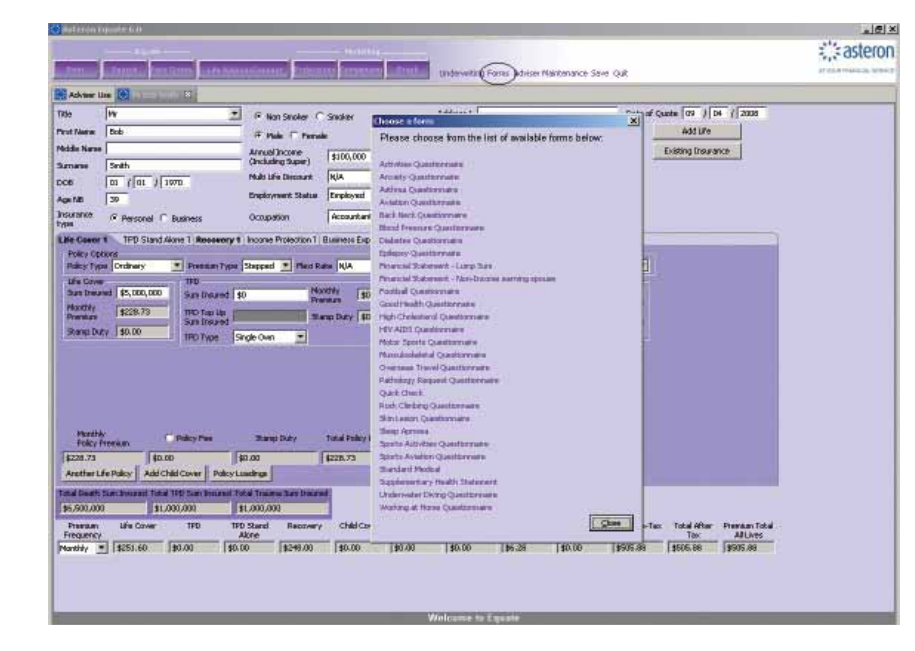

You can select a medical form or questionnaire by clicking on the Forms button. Once selected a pop up screen will appear.

Select the relevant form and open the PDF form, which you can either save or email directly to your client (see emailing instructions on page 14 of this guide).

# Projections

The Projections button displays a screen that will allow you to select a number of premium projections over a certain time frame or premium type.

Select the Insured person, Quotation term, Policies and any required criteria then hit Go.

| Projection View                       | 8                           |                                        |                                        |                                                                                                    |                                                                                                    |                   |              |
|---------------------------------------|-----------------------------|----------------------------------------|----------------------------------------|----------------------------------------------------------------------------------------------------|----------------------------------------------------------------------------------------------------|-------------------|--------------|
| nsured Person 🖟<br>Qualitation Term 🗍 | ob Smith<br>20              | 2                                      | Select Policies                        | Depley Orionia<br>Trabula Currulas<br>Automatic Incom<br>Trabulas Steppen<br>Trabulas Steppen<br>Switch Steppen | Rhve Frenzism<br>esso Dereft<br>di Larvel<br>ny per Folicy<br>Ito Larvel - at aga                                                                                                    | Heb<br>Ext<br>Sp  |              |
| Isase note i Prem                     | un per Policy amounts indud | e an additional premium for either Car | cer or Needlestick Cover or both (if a | pplicable)                                                                                                    | No. of Contraction Street, Street, Str | The second second | 1            |
| 20                                    | 100 MIT 100 MIT 100         | 45 000 000                             | #200 73                                | 4570.000                                                                                                    | 400 D7                                                                                                    | #1 000 000        | PORCENTRY OF |
| 40                                    | \$537.88                    | \$5,000,000                            | \$239.26                               | \$500,000                                                                                                    | \$23,83                                                                                                    | \$1,000,000       |              |
| 41                                    | \$594.83                    | \$5,000,000                            | \$251.91                               | \$500,000                                                                                                    | \$25.49                                                                                                    | \$1,000,000       |              |
| 42                                    | \$647.26                    | \$5,000,000                            | \$291.15                               | \$500,000                                                                                                    | \$28.11                                                                                                    | \$1,000,000       |              |
| 43                                    | \$715.61                    | \$5,000,000                            | \$304.97                               | \$500,000                                                                                                    | \$30.50                                                                                                    | \$1,000,000       |              |
| 41                                    | \$794.39                    | \$5,000,000                            | \$331,18                               | \$500,000                                                                                                    | \$33.12                                                                                                    | \$1,000,000       |              |
| 45                                    | \$888.38                    | \$5,000,000                            | \$362.16                               | \$500,000                                                                                                    | \$36.22                                                                                                    | \$1,000,000       |              |
| 15                                    | \$1,013.75                  | \$5,000,000                            | \$111,57                               | \$500,000                                                                                                    | \$1.16                                                                                                    | \$1,000,000       |              |
| 17                                    | \$1,161.01                  | \$5,000,000                            | \$176,52                               | \$500,000                                                                                                    | \$17.65                                                                                                    | \$1,000,000       |              |
| -16                                   | \$1,334,87                  | \$5,000,000                            | \$990.39                               | \$500,000                                                                                                    | \$55,04                                                                                                    | \$1,000,000       |              |
| 49                                    | \$1,525,62                  | \$5,000,000                            | \$533.77                               | \$\$00,000                                                                                                    | \$63.38                                                                                                    | \$3,000,000       |              |
| 90                                    | \$1,730.37                  | \$5,000,000                            | \$719.89                               | \$500,000                                                                                                    | \$71.95                                                                                                    | \$1,000,000       |              |
| 61                                    | \$1,946.98                  | \$5,000,000                            | \$907.70                               | \$50,000                                                                                                    | \$80.77                                                                                                    | \$1,000,000       |              |
| 52                                    | \$2,189,50                  | \$5,000,000                            | \$907.77                               | \$50,000                                                                                                    | \$90.78                                                                                                    | \$1,000,000       |              |
| 93                                    | 30,757,557                  | \$5,000,000                            | \$1,467,60                             | 2500,000                                                                                                    | \$102.93                                                                                                    | \$1,000,000       |              |
| 97<br>67                              | \$6,795,66                  | 5,000,000                              | \$1,104,10                             | \$500,000                                                                                                    | \$330.42                                                                                                    | \$3,000,000       |              |
| 92                                    | #2 E10 E0                   | #5 000 000                             | #1 505 91                              | 4500,000                                                                                                    | #100 EP                                                                                                    | #1,000,000        |              |
| 52                                    | 10 071 60                   | HS 000 000                             | #1,710,71                              | 1500,000                                                                                                    | 4171.07                                                                                                    | 41,000,000        |              |
| 58                                    | 44,493,68                   | 45,000,000                             | \$1,946,59                             | \$500,000                                                                                                    | \$194.66                                                                                                    | \$1,000,000       |              |
|                                       |                             |                                        |                                        |                                                                                                    |                                                                                                    |                   |              |

The order of columns can be manipulated by clicking and dragging them to a new position.

# Adding and Viewing Multiple Lives

Equate V6.0 has the new function of adding extra lives to your quote. Once you have entered the details for the first life insured, click on Add Life. Once an additional life has been added you will notice an extra tab appears for the additional life insured. Click on the relevant tab to view and enter the quote details.

When quoting for Multiple Lives don't forget to select the applicable Multi Life Discount for the number of lives quoted.

|                                                                                  | 🚥 💽 My Bob Sangh 💽 Man Datty S                                                                                                    |                                                                                                    |                                                                               |                    |                               |            |               |                    |                           |
|----------------------------------------------------------------------------------|----------------------------------------------------------------------------------------------------|----------------------------------------------------------------------------------------------------|-------------------------------------------------------------------------------|--------------------|-------------------------------|------------|---------------|--------------------|---------------------------|
|                                                                                  | ms                                                                                                    | To Non Smoker C                                                                                                    | Snaker                                                                        | Address I          |                               |            | Date of Q     | antes (09 ) De     | 1 2008                    |
| **                                                                               | Betty                                                                                                    | IT Pale IF Ferrei                                                                                                    | 2                                                                             | Address 2          | -                             |            |               | Add Life           |                           |
| Name                                                                             |                                                                                                    | Anuslincore                                                                                                    | 40                                                                            | Address 3          | -                             |            | 5 11          | Existing Insuran   | K09                       |
| amane                                                                            | South                                                                                                    | (Mat Life Dennark                                                                                                    | It is a lower                                                                 |                    | Contraction of the local data |            | 1.0           |                    |                           |
|                                                                                  | ine tiru virus                                                                                                    | Employment Statue                                                                                                    | Engloyati                                                                     | - Contractor       | NOW DOUT WARS                 | -          | 121           |                    |                           |
| ~                                                                                | 6 Barriel C Barriel                                                                                                    | Oran and ins                                                                                                    | Dabbar                                                                        | Pastoada           | 10                            | -          | 15            |                    |                           |
|                                                                                  | · Personer · Business                                                                                                    | ocupan                                                                                                    | 1.000                                                                         |                    |                               | 21141      |               |                    |                           |
| -                                                                                | \$43.05 Stars Duty                                                                                                    | \$0.00 Fre                                                                                                    | ram pott                                                                      |                    |                               |            |               |                    |                           |
| Type<br>thiy<br>that<br>the<br>pi Dub<br>terdhis<br>olicy P<br>25                | \$41.95         Preyan           \$41.95         Stargebay           \$41.95         Stargebay           \$41.95         Stargebay           \$41.95         Stargebay           \$41.95         Stargebay           \$41.95         Stargebay           \$41.95         Stargebay           \$41.95         Stargebay           \$41.95         Stargebay                                                                                                    | Tiangi Duby                                                                                                    | reken (* 1000)<br>mp Doby (* 1000)<br>Total Policy Premar<br>(* 1000)         |                    |                               |            |               |                    |                           |
| Type<br>bity<br>earthy<br>pi Diat<br>bity<br>pictor<br>25<br>tert TF             | Presan<br>presan<br>(* Deby Pas<br>(* Deby Pas<br>(* Deby Pas<br>(* Deby Pas<br>(* Deby Pas<br>(* Deby Pas<br>(* Deby Pas<br>(* Deby Pas                                                                                                    | Tangi Duty<br>D. Al<br>Program (San<br>D. Al<br>Poly Lashing (                                                                                                    | réan priod<br>ny Dudy (p) (d)<br>Tanal Policy Pierrian<br>(20) 64             | -                  |                               |            |               |                    |                           |
| Type<br>Dáy<br>eza<br>se Dáz<br>se Dáz<br>se Dáz<br>se Dáz<br>se Tř              | 41.5<br>41.5<br>4 | Bangi Duky<br>Bangi Duky<br>B2 41<br>Poley Luadings<br>B4 Teama Ket Teama                                                                                                    | rean prior                                                                    |                    |                               |            |               |                    |                           |
| Type<br>bidy<br>bath<br>pi Dut<br>bridth<br>failent<br>failent<br>rauen<br>jency | Image: Control of the second second                                                                                                    | Bang Duty<br>22.41 Bang<br>Free Star<br>23.41 Duty<br>24.41 Tasens San Traces<br>24.5 Tasens San Traces<br>25.5 Tasens San Traces<br>25.5 Tasens<br>25.5 Tasens<br>25.5 | near prod<br>mp Duty (20.00)<br>Total Policy Premium<br>(20.64<br>Child Cover | n<br>Incesse Basen | na Policy Fee                 | Shamp Duty | Tabel Pro-Tex | Total Affer<br>Tax | Pressan Tobal<br>AllUrits |

The screen can be split to view the different quotes, simply click on the life insured and drag to the far left of the screen. To reset, click and hold the Life tab and return to original position.

| Rie Pirs<br>Trut Nerw Dett |                                 | 120                 |            |                         |                             |                                                                                                    |             |                     |                 |                     |                                       |         |
|----------------------------|---------------------------------|---------------------|------------|-------------------------|-----------------------------|----------------------------------------------------------------------------------------------------|-------------|---------------------|-----------------|---------------------|---------------------------------------|---------|
| Text Filence Date          |                                 | 10e                 | Pér-       | 2                       | R Non-Snoker C              | <ul> <li>Film Stroker ← Sincker</li> <li>Film ← Persols</li> <li>Insula frome</li> <li>(100,000)</li> <li>(100,000)&lt;</li></ul> |             | Address 1           |                 |                     | Bate of Quote 09<br>Add<br>Existing 3 |         |
| and a second second second | ity                             | Pest Name           | Bab        |                         | F Note C Parad              |                                                                                                    |             | Address 2           |                 |                     |                                       |         |
| Adda Name                  |                                 | Pitcher Fileren     |            |                         | Annual Income               |                                                                                                    |             | Address 3<br>Suburb |                 |                     |                                       | isting: |
| Armane Snd                 | ah .                            | Summers             | Sath       |                         | (Including Super)           |                                                                                                    |             |                     | -               |                     | 1.1                                   |         |
| 09                         | 1 10 / 1975                     | DOB                 | ar 1 m     | 1 1970                  | Prairie a cacolera          | - In the second                                                                                                    |             | State               | New South Wales | -                   |                                       |         |
| AgeitAb 33                 |                                 | Age N2              | 39         |                         | International scalue        | Entropy                                                                                                    | - <u>-</u>  | Postcode            |                 |                     |                                       |         |
| nsurance: (R )<br>Han      | Personal C Business             | type:               | Persona    | d C Business            | Occupation                  | Accountant - Q                                                                                                    | usified     |                     |                 | × AA                |                                       |         |
| Life Cover 1 TPB           | Stand Alone 1 Recovery 1        | Life Cover 1        | TPD S      | and Alone 1 Recovery    | Income Protection 1         | Business Expense                                                                                                    | 1 Life Cov  | 012                 |                 |                     |                                       |         |
| Policy Options             |                                 | Policy Optio        | ni.        |                         |                             |                                                                                                    | - Internet  |                     | -               |                     | -                                     |         |
| Policy Type Dr             | rdhary 💽 Prentum Type           | Policy Type         | Ordinary   | Premiers Type           | Sepped ThesiRa              | da 74'8 💆                                                                                                    | Durnes Se   | unity fact /        | Applicable 💌    | Warner of Premium   | Na 🔳                                  |         |
| THE                        | Carper Core                     | Life Cover          | I de marte | TO                      |                             | -                                                                                                    |             | EN COM              |                 | Meetherick Cover    |                                       |         |
| Sou negat                  | \$750,000                       | Son Prices          | (Japana)   | Sun insured             | a) Pra                      | mian (\$0.00)                                                                                                    |             | A DESCRIPTION OF    | 10 million      | Sak Public I        |                                       |         |
| TPD Type C                 | Dwn Premier                     | Pressen             | \$217,29   | TED Topilar             | 514                         | 10.01 No.01                                                                                                    | - PD<br>FTE | nine I              | 10.00           | 10.00               | 5 mm (1)                              |         |
| Honthly 1                  | tel, 66 Staro Cuby              | Shore Date          | 140.00     | Sun Insured             |                             |                                                                                                    |             | ero Data I          | 10.00           | State Date (#1.01   |                                       |         |
| Prenaus                    | Come ond                        |                     | 140.00     | THE Type                | ingle Own 📃                 |                                                                                                    |             |                     |                 | and a second second |                                       |         |
| Posta                      | (* Disofter                     | Martify             |            | Disks free              | Name Cafe                   | Total Roley Franc                                                                                                    |             |                     |                 |                     |                                       |         |
| Policy Presidu             | 46.25                           | Policy Pe           | swin .     | 40.00                   | 40.00                       | 4212 24                                                                                                    |             |                     |                 |                     |                                       |         |
| Another TPD 35             | and Alana Policy Add Child Cary | Another Life        | Policy A   | dd Cheld Cover Policy I | outrops                     |                                                                                                    |             |                     |                 |                     |                                       |         |
| Tread Death Tarra          | Inness Total TED Son Dimensi T  | TrialCoultra        | an Dearest | Total IPO Seri Insent 1 | Intel Descent first Process |                                                                                                    |             |                     |                 |                     |                                       |         |
| #1                         | \$750,000                       | \$6,500,000         |            | \$1,000,000             | \$1,000,000                 | 1                                                                                                    |             |                     |                 |                     |                                       |         |
| 190                        |                                 | 1 March 1997        |            | and the state           | Differed Demonstry          | rheit Course                                                                                                    | horse       | Builton             | the the second  | Alexandria .        |                                       |         |
| Prenium L                  | Life Cover TPD TP               | Pressure Pressure V | Lincov     | er 1950 19              | done                        | 9 07243707L                                                                                                    | Protection  | Einen               | 246             |                     | DEM PYB-1 MC                          | Tetal A |

# Adviser Use Only

The Adviser Use Only screen shows the commission that will be payable for the quoted policies.

Select the Adviser Use tab and the Life Insured from the drop-down list, then hit Go. The results show estimated commission based on the year 1 premium for each commission type.

The Product Information button displays a word document with details that can be cut and pasted into your SOA.

| dufe los seth                                                                                                    | Bouting Co                                                                                                    |
|----------------------------------------------------------------------------------------------------|----------------------------------------------------------------------------------------------------|
| fe Cover 1                                                                                                    | Life Cover 2                                                                                                    |
| type         MEAR 1         MEAR 2         MEAR 3         MEAR 4         MEAR 5           UPFORT         \$2,664-28         \$273,61         \$273,61         \$273,61         \$273,61         \$273,61         \$273,61         \$273,61         \$273,61         \$273,61         \$273,61         \$273,61         \$274,61         \$274,015         \$276,015         \$276,015         \$276,015         \$276,015         \$276,015         \$276,015         \$276,015         \$276,015         \$276,015         \$276,015         \$276,015         \$276,015         \$276,015         \$276,015         \$276,015         \$276,015         \$276,015         \$276,015         \$276,015         \$276,015         \$276,015         \$276,015         \$276,015         \$276,015         \$276,015         \$276,015         \$276,015         \$276,015         \$276,015         \$276,015         \$276,015         \$276,015         \$276,015         \$276,015         \$276,015         \$276,015         \$276,015         \$276,015         \$276,015         \$276,015         \$276,015         \$276,015         \$276,015         \$276,015         \$276,015         \$276,015         \$276,015         \$276,015         \$276,015         \$276,015         \$276,015         \$276,015         \$276,015         \$276,015         \$276,015         \$276,015         \$276,015         \$27 | Type         Tested 1         Tested 2         Tested 2 <thtested 2<="" th="">         Tested 2         <tht< th=""></tht<></thtested>           |
| tecovery 1                                                                                                    | TOTAL ALL POLICIES                                                                                                    |
| Tope         Teak 3         Teak 4         Teak 5           shrort         53,165.44         534.50         554.50         554.50           rdrd         53,165.44         534.00         5564.00         5564.00         5564.00           rdrd         53,656.47         534.60         5564.00         5564.00         5564.00         5564.00           rdrd         556.73         3566.73         3566.73         3566.73         3566.73         3566.73         3566.73         3566.73         3566.73         3566.73         3566.73         3566.73         3566.73         3566.73         3566.73         3566.73         3566.73         3566.73         3566.73         3566.73         3566.73         3566.73         3566.73         3566.73         3566.73         3566.73         3566.73         3566.73         3566.73         3566.73         3566.73         3566.73         3566.73         3566.73         3566.73         3566.73         3566.73         3566.73         3566.73         3566.73         3566.73         3566.73         3566.73         3566.73         3566.73         3566.73         3566.73         3566.73         3566.73         3566.73         3566.73         3567.74         3567.74         3567.74         3567.74         3567.74                                                                                                    | Type         TOLAR I         TOLAR I         TOLAR I         TOLAR I         TOLAR I           LipPrivat         \$62,566,65         \$896,27         \$896,27         \$896,27         \$896,27           Holman         \$3,911,022         \$1,186,56         \$1,186,56         \$1,186,56         \$1,186,56         \$1,186,56           Lending         \$3,755,66         \$1,755,66         \$1,755,66         \$1,755,66         \$1,755,66         \$1,755,66         \$1,755,66         \$1,755,66         \$1,755,66         \$1,755,66         \$1,755,66         \$1,755,66         \$1,755,66         \$1,755,66         \$1,105,65         \$1,105,66         \$1,105,66         \$1,755,66         \$1,755,66         \$1,755,66         \$1,755,66         \$1,755,66         \$1,755,66         \$1,755,66         \$1,755,66         \$1,755,66         \$1,755,66         \$1,755,66         \$1,755,66         \$1,755,66         \$1,755,66         \$1,755,66         \$1,755,66         \$1,755,66         \$1,755,66         \$1,105,66         \$1,105,66         \$1,105,66         \$1,105,66         \$1,105,66         \$1,105,66         \$1,105,66         \$1,105,66         \$1,105,66         \$1,105,66         \$1,105,66         \$1,105,66         \$1,105,66         \$1,105,66         \$1,105,66         \$1,105,66         \$1,105,66         \$1,105,66         \$1,105,66 |
|                                                                                                    |                                                                                                    |
|                                                                                                    |                                                                                                    |
|                                                                                                    |                                                                                                    |
|                                                                                                    |                                                                                                    |
|                                                                                                    |                                                                                                    |

# **E-mailing instructions**

# Can I e-mail illustrations to my client or office?

Yes, Equate utilises Adobe Acrobat Version 6.0, 7.0 or 8.0 to perform this function.

### Do I need any special software on my pc or server?

Yes, you will need to have installed either Adobe Acrobat Version 6.0, 7.0 or 8.0. A copy can be installed from the Equate CD. You will also require an internet connection to send and receive e-mails.

# Steps for e-mailing illustrations

### Step 1

Open Equate and proceed to enter the details of your client and the cover required in the normal way.

### Step 2.

Save your quote by clicking on the 'save' button at the top of the Equate page.

### Step 3.

Next click on the 'Print' icon at the top left hand side of the screen.

### Step 4.

Select the report print options you would like to e-mail and click on 'Preview & Print button'. This will then open your illustration using either Adobe Acrobat Version 6.0, 7.0 or 8.0 – allowing you to check the information entered.

### Step 5.

From the Adobe Print Preview Screen click either the 'e-mail' icon or alternatively go to 'file' and select e-mail. This will automatically open a blank e-mail message and your illustration will be attached.

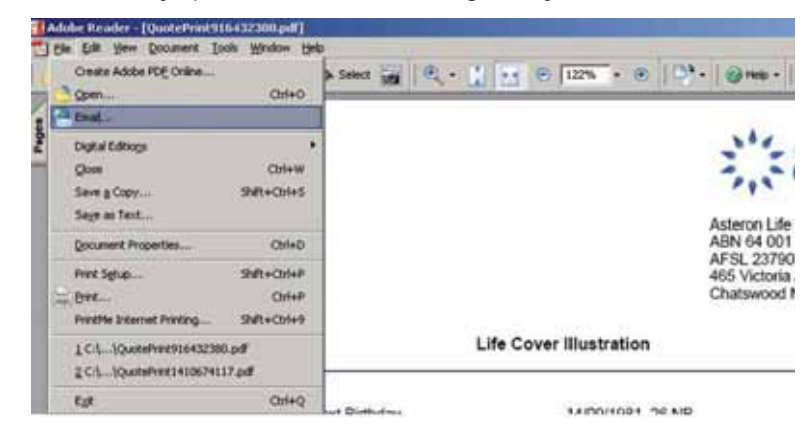

### Step 6.

Simply add the recipient's e-mail address and your message and click 'send'. You will have now e-mailed the Equate illustration.

### Step 7.

If you require to email more than one individual quote, save all the quotes individually then attach & send them all together using your email client (eg. Microsoft Outlook or Lotus Notes).

# What happens if my PC is not connected to the internet?

E-mailing illustrations requires an internet connection. If you are working on a laptop away from the office simply, 'save' your message as a 'Draft' and e-mail it when you return to the office and connect to the internet.

|                                                                                                    | - 125 · · · Syngestates · · · · · · · · · · · · · · · · · · ·                    |
|----------------------------------------------------------------------------------------------------|----------------------------------------------------------------------------------|
| Presented by                                                                                                    | Atteron Use Lined<br>Atteron Use Lined<br>Atteron Use Lined<br>Atteron Use Lined |
|                                                                                                    | Chatswood NSW 2007<br>Recovery Illustration                                      |
| Hoff D's Details<br>AgeNeat Brinday<br>Sex, Smoking Statu<br>Occupation                                                                             | 50 NB<br>Male, Nos Smoker<br>Accountart - Caulified                              |
| Recovery<br>Deah/Terminal Illness Cover<br>Serius Medical Condition Dover<br>TPD Cover<br>TPD Cover<br>TPD Defension<br>Prenum Cotion<br>Poling Fee | 850,000<br>850,000<br>0w Octuantin<br>Stopped<br>85,76                           |
| Total Premium (inclusive of Policy Fee I<br>Monthly Premium<br>Annual Premium                                                                       | (applicable)<br>\$501.00<br>\$5,696.47                                           |
| Signature of Policy Owner                                                                                                    | Date                                                                             |

Alternatively, you can save the PDF file of the quote to your hard drive and attach it to an email when you're connected to the internet at a later instance.

This page has been left blank intentionally.

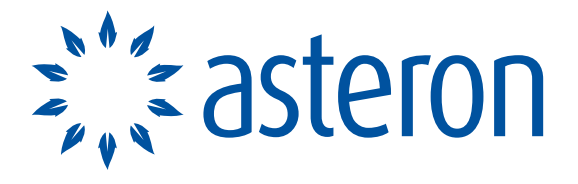

### AT YOUR FINANCIAL SERVICE®

#### Important note

This information is for adviser use only and is not to be given to customers. Information provided is a brief overview only. You should refer to the current Asteron Lifeguard Product Disclosure Statement (PDS) for full details of the policy features, benefits and conditions. Policies can only be effected after

#### NSW/ACT

Level 10 321 Kent Street Sydney NSW 2000

VIC/TAS Level 8 15 William Street Melbourne VIC 3000

#### QLD

#### SA/NT

#### WA

### Issuer

Asteron Life Limited ABN 64 001 698 228

Level 18 Suncorp Centre

1800 221 727

Issued April 2008